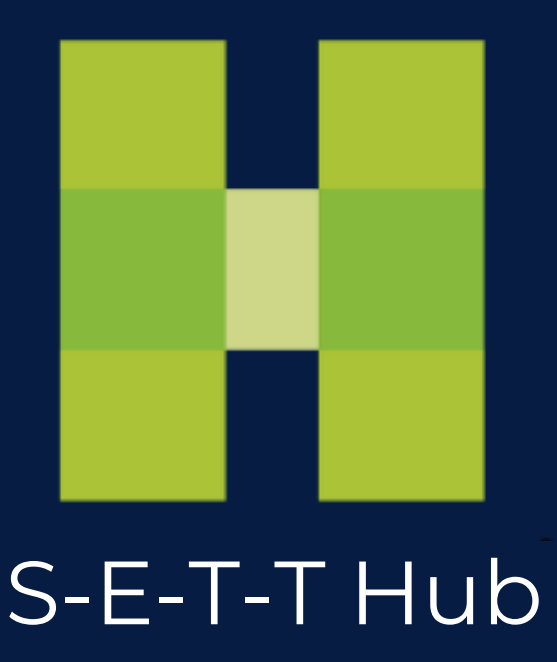

# Zusätzlichen Zugang für Kollegen erstellen

1 - Loggen Sie sich ein - klicken Sie auf den link. Wenn Sie selbst noch keinen Zugang haben melden Sie sich <u>hier</u> an

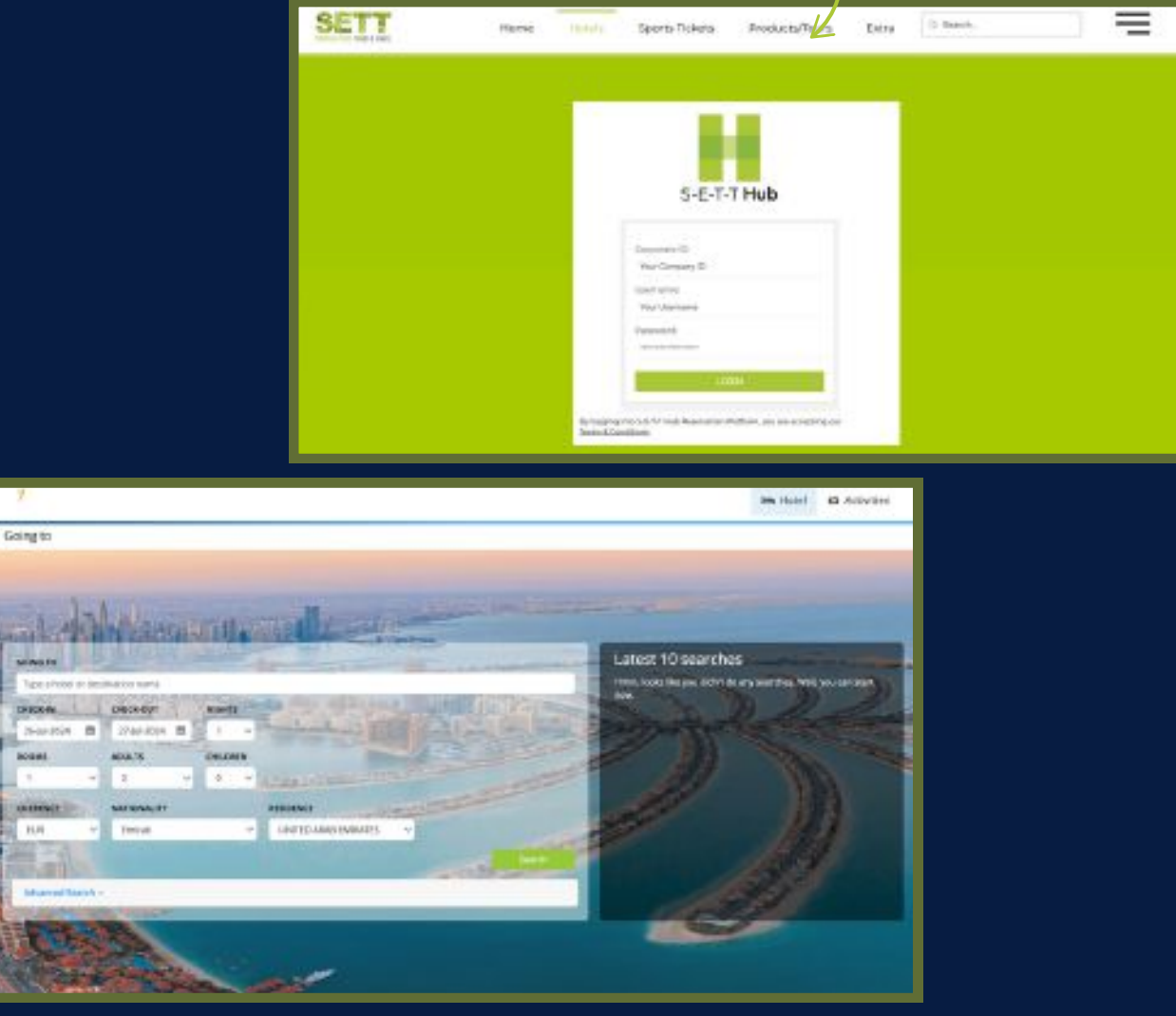

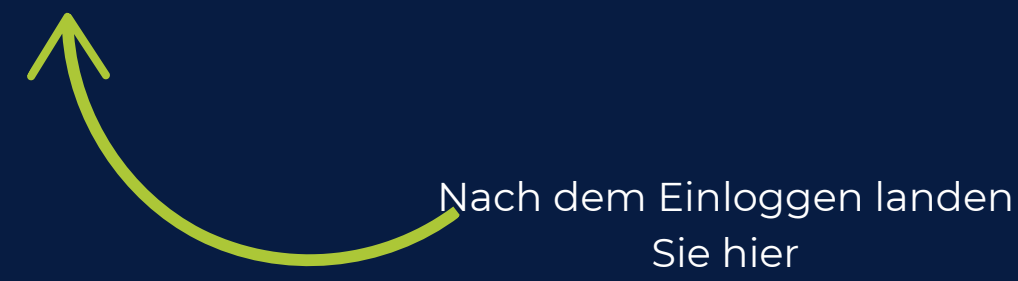

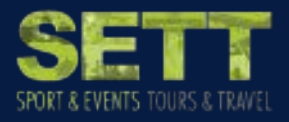

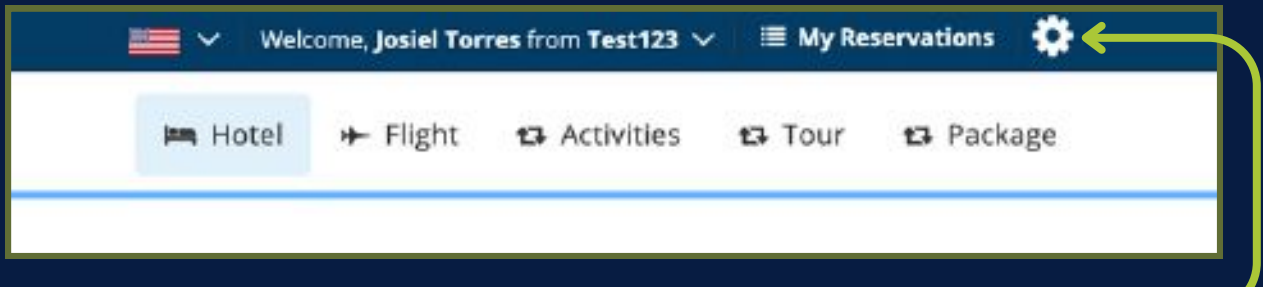

### 2 - Klicken Sie auf das Zahnrad

|                                    |         | 💴 🛩 Witcome, josiel Forms from Teeri 23 🛩 🖩 My Reservab                               | ·•• \$    |
|------------------------------------|---------|---------------------------------------------------------------------------------------|-----------|
|                                    |         | + New Asservation ● Settings ■ Clerits ▲ Uner Management \$Vy1                        | rvoices   |
| Commisalan                         |         | $\uparrow$                                                                            |           |
| Commission Details                 |         |                                                                                       |           |
| Турн                               | Percent |                                                                                       |           |
| Ridel biservature (Agente)         |         | Peters                                                                                | 35.05     |
| Right Reconstitions (Agents)       |         | Percent 6.00 Poc Ratifies 0.00 Adult Flatfies 0.00 Child Flatfie 0.00 Infant Flat Fee | 0.00      |
| Tour Reckage Reservations (Agental |         | Percent                                                                               | 0.00      |
| Teur Package Resenations (Agents)  |         | Periori                                                                               | 0.00      |
| Activity Revenuelicou (Agentz)     |         | Parcent                                                                               | 0.69      |
| Offer (agenit)                     |         | Pelet                                                                                 | 0.00      |
|                                    |         | S Teel                                                                                | Not Price |
|                                    |         | Present name that your changes to take that leave to a to entrance to take            | ettes.    |
|                                    |         |                                                                                       | 19        |
|                                    |         | 54.0                                                                                  |           |

3 - Klicken Sie auf Benutzerverwaltung-

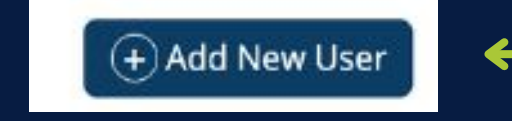

4 - Click on Add New B2B Agent

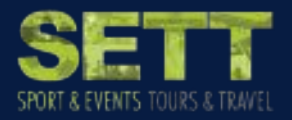

#### Name des Kollegen (keine Umlaute) + Email ausfüllen

| Users for Test123 |            |      |                        |
|-------------------|------------|------|------------------------|
| Add new user      |            |      |                        |
| Real Name         |            |      |                        |
| Email*            |            |      | Klicken Sie auf "Save" |
| Department*       | Sys.Admin  | U C  |                        |
| Managar           | No Manager | ~    | j j                    |
|                   | Cancel     | Save |                        |

1. Rolle auswählen (wählen Sie immer "Admin") und klicken Sie dann auf den "invite" link.

| Send Invite       |       |
|-------------------|-------|
| Roles<br>Add Role | ¥     |
|                   |       |
|                   | Roles |

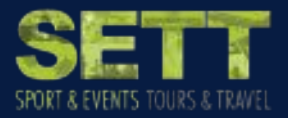

Ihr Kollege erhält eine Einladung per E-Mail. Vor der ersten Anmeldung muss er/sie ein Passwort anlegen. Wenn das erledigt ist, kann es losgehen.

|      | [booking.s-e-t-t.com/] - Application access 🕨 Introx × Insumations ×                                               |                                   |
|------|----------------------------------------------------------------------------------------------------|-----------------------------------|
| SETT | reservation@s-e-t-t.com                                                                                            | Thu, Aug 8, 12:54 PM (9 days ago) |
|      | Dear Josiel Torres,                                                                                                |                                   |
|      | Welcome to HotelHub.                                                                                               |                                   |
|      | To gain access to the application, you need to set up a password for your account when you log in for the first ti | me.                               |
|      | Please note the following credentials:                                                                             |                                   |
|      | CorporateID: Test123                                                                                               |                                   |
|      | Usemame: iosiel@s-e-t1.com                                                                                         |                                   |
|      | Password: Please click on this UNK to create your password.                                                        |                                   |
|      | After you have created your password successfully, please go to our booking platform, which is: Login [S-E-T-]     | Worldwide                         |

## Zu berücksichtigen:

• Um dies tun zu können, müssen Sie über die

Administratoren Rolle verfügen.

• Sie können auch Mitarbeiter auf "inaktiv" setzen oder ganz

#### entfernen

• Achten Sie bitte auf die korrekte Eingabe der E-Mail-

Adresse, da Ihr Kollege sonst keine Einladung erhält und er

somit keinen Zugang bekommt

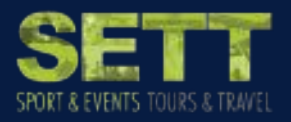

|                     |                                                                                                    |               |                                                                                                    |              |                                                                                                    | _        | mana a para |                     |             |               |
|---------------------|----------------------------------------------------------------------------------------------------|---------------|----------------------------------------------------------------------------------------------------|--------------|----------------------------------------------------------------------------------------------------|----------|-------------|---------------------|-------------|---------------|
| 1108                |                                                                                                    |               |                                                                                                    |              |                                                                                                    | im Hotel | + Fight     | th Activisies       | tā Taur     | 13 Fackage    |
| ng to               |                                                                                                    |               |                                                                                                    |              |                                                                                                    |          |             |                     |             |               |
|                     |                                                                                                    |               |                                                                                                    |              |                                                                                                    |          |             |                     |             |               |
| -                   |                                                                                                    |               |                                                                                                    |              |                                                                                                    |          |             |                     |             |               |
| 1                   | A Sugar                                                                                                    | and a local   | and the                                                                                                    |              | The local division in                                                                                                    |          |             |                     |             |               |
| ABAT PAR            | N VALZAR                                                                                                    | STATE:        | 19122 1944                                                                                                    | - A - Beller | -                                                                                                    | -        |             |                     |             |               |
| SING TO             | and the second                                                                                                    |               | a provide the                                                                                                    | a land a sur | The second second                                                                                                    | -        | Latest 10   | searches            | -           | in the second |
| rype a todel or dea | Charlos name                                                                                                    | REC No. Ocean | the state of                                                                                                    | Distance 120 | Contraction of the local division of the local division of the loc | - 12     | THEM.       | a yau di di tanan y | In Call Man | AUCHIERE      |
| HECK IN             | CHECK DUT                                                                                                    | AIGHTE        | Contract.                                                                                                    | a cardo      |                                                                                                    | and a    |             |                     |             | - Chine       |
| PFA@3334 🗖          | 10/4g3834 🖬                                                                                                    | 1 4           | Contraction of the local division of the local division of the loc | 主风时以         |                                                                                                    | 1        |             |                     |             |               |
| 1085                | ADUR.15                                                                                                    | CHILDRON      |                                                                                                    |              |                                                                                                    | 1        |             |                     |             |               |
| 1: Y                | 1 4                                                                                                    | . G           | Cherry                                                                                                    |              |                                                                                                    |          |             |                     | 10          |               |
| RESCI               | ANTIONALITY                                                                                                    |               | RISHING                                                                                                    |              | LTHIN D                                                                                                    |          | 100         |                     |             | 2             |
| 518 V               | Ganish                                                                                                    |               | DEMANDER                                                                                                    | w.           |                                                                                                    |          |             |                     |             |               |
| 150                 |                                                                                                    |               |                                                                                                    |              |                                                                                                    | 1        |             |                     |             | 1             |
| NARDS-              |                                                                                                    |               |                                                                                                    |              | 10.00                                                                                                    |          |             |                     | 1.6         |               |
| Advanced Search -   |                                                                                                    |               |                                                                                                    |              |                                                                                                    |          |             |                     | 21          |               |
| Property and the    | ALL DAY                                                                                                    |               |                                                                                                    |              |                                                                                                    |          |             | 1-0                 |             |               |
| 1 6 Pres            | 100                                                                                                    |               |                                                                                                    |              |                                                                                                    |          |             |                     |             |               |
|                     | Contraction of the local division of the local division of the loc |               |                                                                                                    |              |                                                                                                    |          |             |                     |             |               |

Herzlichen Glückwunsch! Sie haben Ihrem Kollegen erfolgreich Zugriff auf S-E-T-T Hub gewährt!!

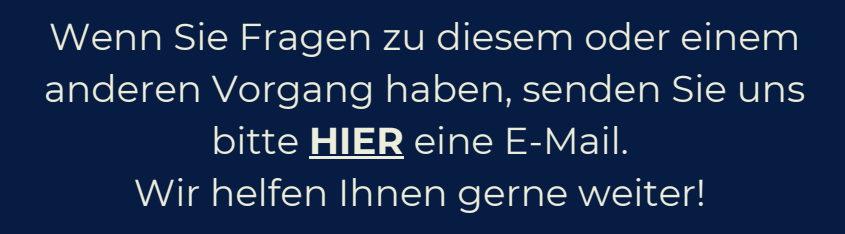

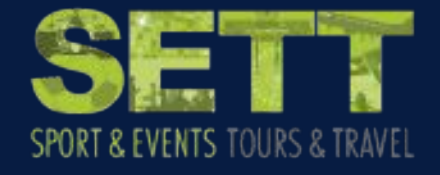